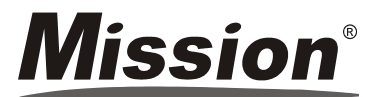

# **Vission**<sup>®</sup> Folheto informativo de impressora REF C121-1021 Portuquês

# Utilização Prevista

A Impressora Mission® é uma impressora térmica. Pode ser ligada ao medidor Mission® e Medidor Ultra de Colesterol da Mission® e aos Medidores TP/IIN Mission® para imprimir o resultado do teste. Apenas para uso profissional. PRECAUÇÕES

# Não toque no cortador de papel.

- Não toque na cabeca de impressão ou nos seus respetivos componentes. Poderá provocar queimaduras ou a impressora poderá danificar-se devido a eletricidade estática.
- · Desligue imediatamente o equipamento se este produzir fumo, um odor estranho ou ruído fora do comum. O uso continuado poderá provocar um incêndio. Desligue imediatamente o equipamento da tomada e contacte o distribuidor local para obter mais assistência.
- Não desmonte a impressora. Desmontar a impressora poderá ser perigoso e anulará a garantia.
- Certifique-se de que usa a fonte de alimentação específica. Ligar a impressora a uma fonte de alimentação inadequada poderá danificar o equipamento e provocar um incêndio.
- · Evite os líquidos ou resíduos no interior da impressora. Se derramar água ou outro líquido sobre o equipamento, deslique imediatamente o cabo de alimentação. O uso continuado poderá provocar um incêndio.
- Não ligue os cabos de outra forma que não a mencionada neste manual. Ligações diferentes poderão danificar o equinamento
- Certifique-se de que coloca este equipamento numa superfície firme, estável e horizontal. O produto poderá guebrar-se ou causar ferimentos se cair
- Não utilizar em locais sujeitos a altos níveis de humidade e poeira. A humidade e poeira excessivas poderão danificar o equipamento.
- Não exponha este equipamento à luz solar direta, a um incêndio ou outras fontes de calor. Fazê-lo poderá afetar a qualidade da impressão
- Desligue o equipamento se o mesmo não for utilizado durante um período prolongado.
- · Certifique-se de que a impressora e o medidor estão desligados quando os ligar usando o cabo

#### COMPONENTES DA IMPRESSORA

## Impressora Mission®

- 1 Interrupto
- 2. Botão de abertura da tampa
- 3. Estrutura Inferior
- Tampa de Compartimento do Pape 4
- 5 Cortador de Papel
- 6. Painel de Operações
- 7
- Estrutura Superior
- Adaptador de Tomada 8.
- 9. Porta RS232

# Painel de Operações

- 10. Botão SET
- 11. Luz POWER
- 12. Luz ERROR
- 13. Botão FEED

0 0 SET POWER ERROR FEED

## ESPECIFICAÇÃO

| Caraterística                 | Especificação Técnica                                                                                                    |  |  |
|-------------------------------|----------------------------------------------------------------------------------------------------|--|--|
| Tipo de Impressora            | Impressão Térmica Direta                                                                                                    |  |  |
| Compatível com                | sistemas de monitoramento de colesterol Mission <sup>®</sup> e Ultra<br>Mission <sup>®</sup> e com o sistema de monitoramento TP/IIN<br>Mission <sup>®</sup> |  |  |
| Dimensões                     | 150 (C) x 120 (L) x 95 (A) mm                                                                                                    |  |  |
| Largura do Papel de Impressão | 58 mm                                                                                                    |  |  |
| Velocidade de Impressão       | 60 mm/s                                                                                                    |  |  |
| Caracteres por Linha          | 40                                                                                                    |  |  |
| Resolução                     | 8/mm (203dpi)                                                                                                    |  |  |
| Potência                      | DC 7,5V/2A                                                                                                    |  |  |
| Temperatura de Funcionamento  | 5~40 °C (41~104 °F)                                                                                                    |  |  |
| Humidade de Funcionamento     | 10~80 %                                                                                                    |  |  |
| Temperatura de Armazenamento  | -20~60 °C (-4~140 °F)                                                                                                    |  |  |
| Humidade de Armazenamento     | 10~90 %                                                                                                    |  |  |
| Porta                         | RS232                                                                                                    |  |  |

#### Materiais For mecido

 Da Impressora Instruções Rolo de Papel Cabo Adaptador Cartão de Garantia

# teriais necessários mas não Fornecidos

# Medidor

INSTRUÇÕES PARA UTILIZAÇÃO

Inserir o Papel

Certifique-se de que a impressora está DESLIGADA quando estiver a colocar ou mudar o papel.

- 1. Prima o Botão de Abertura da Tampa para abrir a Tampa do Compartimento do Papel. Ver Figura (1) abaixo.
- 2. Coloque o rolo de papel no compartimento do papel. Puxe o papel para fora e deixe algumas folhas extra por cima do Cortador de Papel. Ver Figura (2) abaixo. Feche cuidadosamente a Tampa do Compartimento do Papel.

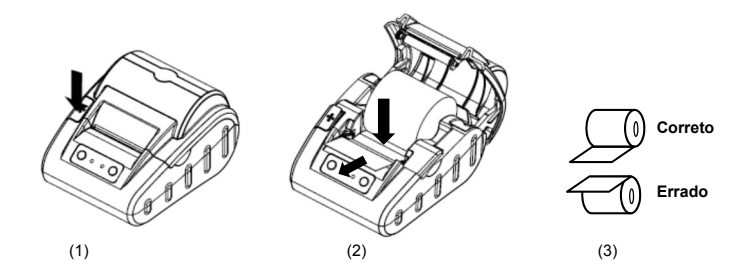

#### Cuidado

- A impressora só imprime a superfície exterior do rolo. Se não for colocado corretamente, não haverá impressão. Ver figura (3) acima para instruções corretas sobre o rolo de papel
- Não force o fechamento da tampa do compartimento do papel. Feche cuidadosamente a tampa do compartimento do papel até que esta toque na toca a cabeça de impressão, empurre para baixo a tampa do compartimento do papel, ouvirá um "Clique" guando estiver bem fechada
- Lique a impressora à tomada utilizado o adaptador fornecido. Prima o Interruptor vermelho no lado esquerdo para 3. ligar a impressora.
- Prima o Botão FEED para inserir o papel. 4

### Cuidado:

- Quando a impressora estiver ligada, não puxe nem empurre manualmente o papel.
- Não prima o Botão FEED quando a impressora não tiver papel.

# Impressão de Teste

A Impressora Mission® tem a função de impressão de teste para garantir que a impressora funciona corretamente Para fazer a impressão de teste

- Certifique-se de que o rolo de papel foi carregado.
- 2. Mantenha o Botão FEED pressionado, depois ligue a impressora, esta iniciará a impressão de teste e imprimirá o mesmo
- Liberte o Botão FEED depois da impressão iniciar.

A página de teste conterá o número do modelo da impressora, o número da versão de software, as informações sobre as definições da impressora as letras 128 ANK e assim por diante. Se a impressão de teste falhar, contacte o seu distribuidor local e peça ajuda.

## Preparação para Impressão

1. Ligue a Impressora ao medidor de colesterol Mission® ou Mission® Ultra ou Mission® TP/IIN com o mini cabo USB-RS232 incluído na impressora.

### Nota:

- Certifique-se que a impressora e o medidor estão desligados quando os ligar utilizando o cabo.
- Os mini cabos USB-RS232 para os medidores de colesterol Mission<sup>®</sup> e Ultra Mission<sup>®</sup> e para o medidor TP/IIN Mission® são diferentes e não podem ser utilizados de forma errada. O cabo para o medidor de colesterol Mission® e Medidor TP/IIN Mission® é preto e o cabo para o medidor de colesterol Ultra Mission® é cinzento. Certifique-se de que verifica a etiqueta saco do cabo e usa o cabo correto antes de imprimir.
- Lique a impressora à tomada, utilizado o adaptador 2.
- 3 Certifique-se de que o rolo de papel está carregado na Impressora Mission<sup>®</sup>.
- 4. Lique a impressora ao premir o Botão de Alimentação vermelho no lado esquerdo da impressora

Assim que a preparação da impressão acima descrita esteja concluída, siga as instruções abaixo para trabalhar com o seu medidor de colesterol Mission<sup>®</sup>, Ultra Mission<sup>®</sup> ou Medidor TP/IIN Mission<sup>®</sup>, a impressora imprimirá o resultado do teste automaticamente:

#### Para o sistema de monitoramento de colesterol Mission®

· Imprima um resultado guando testar:

1. Depois de adicionar a amostra, os resultados serão apresentados em 2 minutos. Prima 🕨 para ver os resultados.

2. Prima U para imprimir os dados.

- Imprima todos os resultados da memória: No ecrã de Definições do Medidor de Colesterol Mission<sup>®</sup>, prima ◀ ou ► até que PC apareça.
  - 1. Prima<sup>(1)</sup> para ativar o modo de Comunicação de Dados. Aparecerá MEM.
- 2. Prima O para imprimir todos os dados. Assim que a impressão estiver concluída, o medidor regressará ao Menu de Definições.
- · Imprima um resultado selecionado da memória:
- 1. No ecrã de teste inicial do medidor de Colesterol Mission®, prima ◀ ou ► para introduzir a memória/base de andeb
- 2. Prima ◀ ou ► para selecionar a memória dos respetivos testes: Individual ou 3-1.
- 3. Prima <sup>(1)</sup> para aceder ao ecrã de memória selecionada. O ecrã apresentará os resultados mais recentes Prima ◀ ou ► ou selecione o Nº. De resultados e aceda a cada registo na seguência dia/hora. Para ver os resultados do teste 3-1, prima <sup>(1)</sup> para inserir o registo. Prima <sup>(1)</sup> pata imprimir os dados selecionados.
- Para o sistema de monitoramento de colesterol Ultra Mission®

Imprimir os dados ao testar:

O resultado será apresentado em 70s após adicionar a amostra e será impresso automaticamente sem premir qualquer botão

- Imprimir todos os dados da memória:
  - 1. Prima os botões<S> e <M> em simultâneo e o medidor irá ativar o modo de Comunicação de PC.
- 2. Prima novamente o botão <M> e o medidor apresentará o símbolo PC no ecrã e iniciará a transferência dos dados para a impressora. Em seguida, a impressora imprimirá todos os dados um a um. Durante a impressão, "to" será apresentado no ecrã.

Nota: A impressão de um dado da memória não pode ser executada pelo sistema de monitoramento de colesterol Ultra Mission®.

# Para o sistema de monitoramento TP/IIN Mission®

compra, no prazo de 30 dias após a mesma.

Fabricante

ACON Laboratories, Inc.

San Diego, CA 92121, USA

10125 Mesa Rim Road

Número de Série

reparação da impressora.

SN

i

Imprimir um ou dez resultados da memória:

- No ecrã de Definições do medidor TP/IIN *Mission*<sup>®</sup>, prima Next► ou **<Prev** até que apareça Data Log.
- 1. Prima OK para ativar o Modo de Registo de Dados. Irá surgir a opção IIN ou PT IIN.
- 2. Prima Up ou Down para selecionar o registo a imprimir.
- 3. Prima PRT/EX para imprimir os dados no ecrã apresentado as opções de impressão de um ou dez registos. One significa que o registo indicado será impresso, enquanto que Ten significa que 10 registos consecutivos irão ser impressos, começando pelo registo atual. Assim que a impressão estiver concluída, prima Exit para voltar ao ecrã de Registo de Dados.
- 4. Prima Up ou Down para selecionar outro registo, ou mantenha pressionado PRT/EX para sair do modo de Registo de Dados e voltar ao ecrã de definições.

#### INDICADORES DE LUZ

A Impressora Mission® tem dois indicadores de luz (Ver ilustração na secção "Componentes da Impressora", para mais detalhes). Uma Luz POWER verde, a outra Luz ERROR vermelha. A Luz POWER liga-se após a impressora ser ligada. A Luz ERROR desliga-se após a impressora funcionar corretamente. A Luz ERROR vermelha pisca como um aviso para guando existir alguma situação anormal como mencionada na tabela abaixo. A freguência com que pisca a Luz ERROR vermelha é diferente, indicando diferentes situações anormais.

| Estado da Luz ERROR                                                                                                    | Causas                                                                                                    | Solução                                                                                                    |
|----------------------------------------------------------------------------------------------------|----------------------------------------------------------------------------------------------------|----------------------------------------------------------------------------------------------------|
| A <b>luz ERROR</b> vermelha pisca continuadamente.                                                                                            | A cabeça de impressão está em<br>sobreaquecimento.                                                         | Desligue a impressora e o erro poderá<br>ser resolvido automaticamente assim<br>que a cabeça de impressão arrefeça. |
|                                                                                                    | Sem papel                                                                                                  | Carregar o novo rolo de papel.                                                                                      |
| A luz ERROR vermelha pisca uma<br>ou várias vezes e, depois disso,<br>está sempre acesa e depois<br>repete o mesmo ciclo de<br>intermitência. | A impressora encontra-se numa<br>situação anormal e o erro não<br>poderá ser resolvido<br>automaticamente. | Desligue a impressora e entre em<br>contato com o distribuidor local para<br>obter mais ajuda.                      |

Preencha o cartão de garantia incluído na embalagem. Envie-o para o seu distribuidor local para registar a sua

ACON Laboratories, Inc. garante ao comprador original que esta impressora se encontra livre de defeitos nos

materiais e defeitos de fabrico durante um período de um ano (12 meses). O período de um ano começa a partir da

data da compra ou instalação original, exceto como observado abaixo. Durante o período tido como ano 1, a ACON

compromete-se a substituir a impressora sob garantia por uma impressora reparada ou, opcionalmente, reparar

gratuitamente a impressora avariada. A ACON não se responsabiliza por despesas de envio relacionadas com a

Esta garantia limita-se à reparação ou substituição devido a defeitos nas pecas ou no fabrico. Pecas necessárias mas que não estejam avariadas poderão ser substituídas mediante um custo adicional. ACON não deverá ser obrigada a

fazer quaisquer reparações ou substituir quaisquer pecas que sejam necessárias em virtude de abuso, acidentes,

alteração, má utilização, negligência, mau funcionamento da impressora de acordo com as Instruções, ou manutenção

por alguém que não a ACON. A ACON reserva-se o direito de fazer alterações no design deste medidor sem a

Índice de Símbolos

REF

EC REP

Ø

EC REP

MDSS GmbH

Schiffgraben 41

30175 Hannover, Germany

Catálogo #

Representante Autorizado

Não coloque no lixo doméstico

Número: 1150893601

Data efetiva: 2016-09-09

GARANTIA

Para os seus registos, escreva a data da compra do seu kit de impressora aqui:

obrigação de incorporar tais mudanças em impressoras anteriormente fabricadas.

Nota: Esta garantia aplica-se apenas à impressora na sua compra original

Esta garantia está sujeita às exceções e limitações seguintes:

Consulte as instruções de utilização